# RV320 및 RV325 VPN Router Series에서 NAT(One-to-One Network Address Translation) 구성

### 목표

일대일 NAT는 하나의 내부 전용 IP 주소를 하나의 외부 공용 IP 주소에 매핑하는 프로세스입 니다.이를 통해 사설 IP 주소가 숨겨지므로 악성 공격 또는 검색으로부터 사설 IP 주소를 보호 할 수 있습니다.RV32x Series VPN Router에서 단일 사설 IP 주소(LAN IP 주소)를 단일 공용 IP 주소(WAN IP 주소)에 매핑하거나, 사설 IP 주소 범위를 공용 IP 주소 범위에 매핑할 수 있 습니다.

이 문서의 목적은 RV32x Series VPN Router에서 1~1개의 NAT를 구성하는 방법을 보여 주는 것입니다.

## 적용 가능한 디바이스

·RV320 Dual WAN VPN Router · RV325 Gigabit Dual WAN VPN Router

#### 소프트웨어 버전

·v1.1.0.09

## 일대일 NAT 컨피그레이션

#### NAT 활성화

1단계. 웹 컨피그레이션 유틸리티에 로그인하고 Setup(설정) > One-to-One NAT를 선택합니 다.One-*to-One NAT* 페이지가 열립니다.

| e-to-One NAT                        |                    |              |
|-------------------------------------|--------------------|--------------|
| One-to-One NAT: 🗌 Enable            |                    |              |
| One-to-One NAT Table                |                    |              |
| Private Range Begin                 | Public Range Begin | Range Length |
| 0 results found!<br>Add Edit Delete |                    |              |
| Save Cancel                         |                    |              |

2단계. 일대일 NAT를 활성화하려면 One-to-One NAT 필드에서 Enable 확인란을 선택합니다.

| ne-to-One NAT Table |                    |              |
|---------------------|--------------------|--------------|
| Private Range Begin | Public Range Begin | Range Length |
| results found!      |                    |              |
| Add Edit Delete     |                    |              |

#### 일대일 NAT 추가

1단계. 추가를 클릭하여 새 항목을 추가합니다.

| e-to-One NAT Table  |                    |              |
|---------------------|--------------------|--------------|
| Private Range Begin | Public Range Begin | Range Length |
| esults found!       |                    |              |

2단계. Private *Range Begin* 필드에 공용 IP 주소에 매핑할 사설 IP 주소 범위의 시작 IP 주소 를 입력합니다.

| e-to-One NAT Table  |                    |              |
|---------------------|--------------------|--------------|
| Private Range Begin | Public Range Begin | Range Length |
| 192.168.1.10        | 203.0.112.1        | 192          |

**참고:**라우터의 관리 IP 주소를 사용할 수 없으므로 전용 IP 주소를 입력할 때 주의하십시오.관 리 IP 주소는 디바이스와 직접 연결하는 데 사용됩니다.

3단계. ISP(인터넷 서비스 공급자)가 제공하는 공용 IP 주소 범위의 시작 IP 주소를 *Public Range Begin* 필드에 입력합니다.

참고:라우터의 WAN IP 주소가 포함되지 않도록 공용 IP 주소를 입력해야 합니다.

4단계. Range *Length* 필드에 범위 길이를 입력합니다. 그러면 매핑할 IP 주소 수가 계산됩니 다.최대 범위 길이는 256입니다.

5단계. 저장을 클릭하여 설정을 저장합니다.

#### 일대일 NAT 편집

1단계. 필드를 수정하려면 특정 One-to-One NAT 옆의 확인란을 선택하여 항목을 선택합니다

| One-to-One NAT           |                    |              |
|--------------------------|--------------------|--------------|
| One-to-One NAT: 🗹 Enable |                    |              |
| One-to-One NAT Table     |                    |              |
| Private Range Begin      | Public Range Begin | Range Length |
| ✓ 192.168.1.10           | 203.0.112.1        | 192          |
| ✓ 192.168.2.5            | 203.0.113.10       | 192          |
| 192.168.3.5              | 203.0.114.11       | 194          |
| Add Edit Delete          |                    |              |
|                          |                    |              |
| Save Cancel              |                    |              |

2단계. Edit(수정)를 **클릭합니다**.

| Dne-to-One NAT           |                    |              |
|--------------------------|--------------------|--------------|
| One-to-One NAT: 🗹 Enable |                    |              |
| One-to-One NAT Table     |                    |              |
| Private Range Begin      | Public Range Begin | Range Length |
| 192.168.1.9              | 203.0.112.1        | 192          |
| 192.168.2.3              | 203.0.113.10       | 192          |
| 192.168.3.5              | 203.0.114.11       | 194          |
| Add Edit Delete          |                    |              |
| Save Cancel              |                    |              |

3단계. 필요한 필드를 변경하여 특정 일대일 NAT를 수정합니다.

4단계. 저장을 클릭하여 설정을 저장합니다.

일대일 NAT 삭제

| One-to-One NAT           |                    |              |
|--------------------------|--------------------|--------------|
| One-to-One NAT: 🗹 Enable |                    |              |
| One-to-One NAT Table     |                    |              |
| Private Range Begin      | Public Range Begin | Range Length |
| 192.168.1.10             | 203.0.112.1        | 192          |
| ✓ 192.168.2.5            | 203.0.113.10       | 192          |
| ✓ 192.168.3.5            | 203.0.114.11       | 194          |
| Add Edit Delete          |                    |              |
| Save Cancel              |                    |              |

1단계. 일대일 NAT를 삭제하려면 특정 일대일 NAT 옆의 확인란을 선택하여 항목을 선택합니 다.

2단계. **삭제**를 클릭합니다.

4단계. 저장을 클릭하여 설정을 저장합니다.